### Phụ lục 1 HƯỚNG DÃN ĐĂNG KÝ TÀI KHOẢN, ĐĂNG NHẬP TÀI KHOẢN VỚI MÃ OTP TRÊN TRANG WEB HTTPS://SUCKHOE.DANCUQUOCGIA.GOV.VN

(Kèm theo Công văn số /UBND-VHTT, ngày /10/2021 của UBND Thành phố)

#### Bước 1: Đăng ký tài khoản.

Nếu công dân đã có tài khoản trên ứng dụng VNEID dành cho smartphone (hiện nay đã có thể tải ứng dụng về trên 02 kho ứng dụng AppleStore, CH Play) hoặc tài khoản trên trang https://suckhoe.dancuquocgia.gov.vn thì chuyển sang Bước 2.

Truy cập trang https://suckhoe.dancuquocgia.gov.vn , chọn "Đăng ký"

| CUC CÂMH CĂT QUÂN LÝ NĂMH CHINH VÝ TRÁT TỰ XÃ HỘI 🔥 🚺 |                                                                                                    |
|-------------------------------------------------------|----------------------------------------------------------------------------------------------------|
| KHI IVÉN CÁ                                           | KHAI BÁO DI CHUYỂN NỘI ĐỊA<br>(PHÒNG CHÔNG DỊCH COVID-19)<br>• NGIỚI DẫN KHAI BÁO TRUNG THỰC VÀ CHẤP HÀNH VIỆC KHAI BÁO NGHIỆM THEO DỰY ĐINH CỦA PHÁP LUẤT |
|                                                       | CHỌN NGÔN NGỮ /SELECT THE LANGUAGE: 🗙                                                                                                    |
|                                                       | Số điện thoại hoặc CCCD/CMND                                                                                                    |
|                                                       |                                                                                                    |
|                                                       | Một khẩu                                                                                                    |
|                                                       |                                                                                                    |
|                                                       | Erufa có tài khoả <mark>/ Đăng ký</mark>                                                                                                    |
|                                                       |                                                                                                    |
|                                                       |                                                                                                    |

Hình 1: Giao diện trang web https://suckhoe.dancuquocgia.gov.vn Sau đó nhập số điện thoại và số CMND/CCCD và chọn "Nhận mã OTP".

| CUC CAME SAT COLINE VE FRANCISIEN VE FRANT VE KA HOL<br>HOUNDE SAN COLINE OUT COLINE OUT COLINE OUT COLINE OF |  |
|----------------------------------------------------------------------------------------------------|--|
| KHAI BÁO DI CHUYỂN NỘI ĐỊA<br>(PHÒNG CHỨNG DỊCH COVID-19)                                                     |  |
| KHUYẾN CÁO: NGƯỜI DÂN KHAI BÁO TRUNG THỰC VÀ CHẤP HÀNH VIỆC KHAI BÁO NGHIẾM THEO QUY ĐỊNH CỦA PHÁP LUẬT       |  |
| CHỘN NGỮ /SELECT THE LANGUAGE:                                                                                |  |
| Số điện thoại                                                                                                 |  |
|                                                                                                    |  |
| CCCD/CMND để xác thực                                                                                         |  |
|                                                                                                    |  |
| 🖉 Nhận mã OTP                                                                                                 |  |
| Đã có tài khoản? Đãng nhập                                                                                    |  |
|                                                                                                    |  |
|                                                                                                    |  |
|                                                                                                    |  |
|                                                                                                    |  |

# Hình 2: Giao diện chức năng đăng ký

Hệ thống sẽ gửi mã OTP qua số điện thoại công dân đăng ký. Công dân tiến hành nhập mã OTP và chọn "Tiếp tục".

| Cope Calles Set Goldes 17 Balans College VE Table T (all and College VE Table T (all and College VE Table T (all a |  |
|----------------------------------------------------------------------------------------------------|--|
| KHAI BÁO DI CHUYỂN NỘI ĐỊA<br>(PHÒNG CHÓNG DỊCH COVID-19)<br>KHUYẾN CÁO: NGƯỜI DÂN KHAI BÁO TRUNG THỰC VÀ CHẤP HÀNH VIỆC KHAI BÁO NGHIÊM THEO QUY DỊNH CỦA PHÁP LUẬT                                                                                                    |  |
| Xác thực mã OTP         Vui lông nhập nă OTP vùa giữ đến số đến thoại         6       9       7       1       6         Mã sẽ hết hạn trong 02:36       Gử lại mã       Tiếp tực                                                                                                    |  |
|                                                                                                    |  |

Hình 3: Giao diện nhập mã OTP khi đăng ký

Sau khi chọn "Tiếp tục", hệ thống sẽ gửi tin nhắn chứa mật khẩu qua số điện thoại công dân đăng ký. Công dân sử dụng mật khẩu này để đăng nhập (bước 2).

### Bước 2: Đăng nhập

Công dân nhập số điện thoại hoặc số CMND/CCCD đã đăng ký và chọn "Đăng nhập":

| KI) COME AN<br>NO COME AN |                                                                                                    |
|---------------------------|----------------------------------------------------------------------------------------------------|
| KHUYẾN CÁO: NGƯỜI DÂN     | KHAI BÁO DI CHUYỂN NỘI ĐỊA         (PHÙNG CHỐNG DỊCH COVID-19)         KHAI BÁO TRUNG THỰC VÀ CHẮP HÀNH VIỆC KHAI BÁO NGHIỆM THEO QUY DỊNH CỦA PHÁP LUẬT         CHỘN NGỮ /SELECT THE LANGUAGE: |
|                           | Số diện thoại hoặc CCCD/CMND                                                                                                    |
|                           | Mật khẩu                                                                                                    |
|                           | ♣r Đăng nhập<br>Chưa có tải khoản? Đăng ký                                                                                                    |
|                           |                                                                                                    |
|                           |                                                                                                    |

# Hình 4: Giao diện đăng nhập

Sau khi đăng nhập, công dân có thể chọn chức năng đổi mật khẩu:

|                               | KHUYẾN CÁO: NGƯỜI DÂN KHAI BÁO TRUNG THU   | JC VÀ CHẤP HÀNH VIỆC KHAI BÁO NGHIỆM THE | D QUY ĐINH CỦA PHÁP LUẤT                             |   |
|-------------------------------|--------------------------------------------|------------------------------------------|------------------------------------------------------|---|
|                               |                                            |                                          |                                                      |   |
|                               | CHỌN NGÔN                                  | NGŨ /SELECT THE LANGUAGE: *              |                                                      |   |
|                               | <b>≙</b> Đổ                                | N MẬT KHẨU 🕞 ĐĂNG XUẤT                   |                                                      |   |
| 🗆 Khai hô                     | Lái xe hoặc người đi cùng vận tải hàng hóa |                                          |                                                      |   |
| Họ và tên *                   | Số CMND/CCCD/Định danh *                   | Ngày sinh *                              | Số điện thoại *                                      |   |
|                               | 026087002367                               |                                          | 齒 0989853252                                         |   |
| Giới tính                     | Quốc tịch                                  |                                          |                                                      |   |
| Nam                           | 👻 Việt Nam                                 | 🗸 Kiểm tra shipper tại Tp. Hồ Chí M      | inh                                                  |   |
| Địa chỉ thường trú *          |                                            |                                          |                                                      |   |
| Tỉnh thành                    | ✓ Quận huyện                               | <ul> <li>Phường xã</li> </ul>            | <ul> <li>Số nhà, phố, tổ dân phố/thôn/đội</li> </ul> |   |
| Thông tin nơi đi * Giống: ( 🛙 | □ Thường trú )                             | Thông tin nơi đến 💿 * Giống:             | ( 🗆 Thường trú )                                     |   |
|                               |                                            | 77-4 -4-5-4                              |                                                      |   |
|                               |                                            | T ( as he do to be                       | <ul> <li>Ouan buyen</li> </ul>                       | * |

Hình 5: Giao diện khai báo di chuyển nội địa khi đăng nhập lần đầu

|                                  |                                 | ,                            | 2                           |                      |                                  |
|----------------------------------|---------------------------------|------------------------------|-----------------------------|----------------------|----------------------------------|
|                                  |                                 | KHAI BAO DI CI               | HUYEN NỌI ĐỊA               |                      |                                  |
|                                  | พมเพริ่ม อร์อ มอเสียอริมห       |                              |                             |                      | uin uuit                         |
|                                  | KHUYEN CAO: NGUOI DAN K         | HAI BAO TRUNG THỤC VÀ CHẠP H | IANH VIỆC KHẢI BÀO NGHIỆM I | IHEO QUY ĐỊNH CUA PH | IAP LUĂI                         |
|                                  |                                 | ĐỔI M                        | ÂT KHẨU                     |                      |                                  |
|                                  |                                 |                              |                             |                      |                                  |
|                                  |                                 | Mạt khâu mới: *              |                             |                      |                                  |
| 🗆 Khai hộ                        | Lái xe hoặc người đi cùng vận t | •••••                        |                             |                      |                                  |
| Họ và tên *                      | Số CMND/CCCD,                   | Nhập lại mật khẩu mới: *     |                             |                      | Số điện thoại *                  |
|                                  | 02608700236                     |                              |                             | <b></b>              | 0989853252                       |
| Giới tính                        | Quốc tịch                       | •••••                        |                             |                      |                                  |
| Nam                              | 👻 Việt Nam                      |                              |                             |                      |                                  |
| Địa chỉ thường trú *             |                                 | 🗸 Gửi đi                     | ⊠ Đóng                      |                      |                                  |
| Tỉnh thành                       | ✓ Quận huyện                    | *                            | Phường xã                   | •                    | Số nhà, phố, tổ dân phố/thôn/đội |
| Thông tin nơi đi * Giống: ( 🗆 Th | ường trú)                       |                              | Thông tin nơi đến 🙍 * Giố   | ng: ( 🗆 Thường trú ) |                                  |
|                                  | <ul> <li>Quân huyên</li> </ul>  |                              |                             |                      | Quân huyên                       |
|                                  | - Cuannoyen                     |                              |                             |                      | - Canal and Andrews              |

Công dân nhập mật khẩu mới và chọn "Gửi đi"

Hình 6: Giao diện đổi mật khẩu

**Bước 3: Khai báo thông tin di chuyển nội địa lần đầu sau khi đăng ký tài khoản** Công dân thực hiện khai báo di chuyển nội địa và nhận mã QR:

| CỤC CẢNH SÁT QUÂN LÝ HÀNH CHINI<br>TRUNG TÂM ĐỮ LIỆU QUỐC GA | e vé TRÁT TU XA HÓI 🔥 🐥 🐥 🗸                |                                       |                                      |                       |                 |     |
|--------------------------------------------------------------|--------------------------------------------|---------------------------------------|--------------------------------------|-----------------------|-----------------|-----|
|                                                              |                                            | KHAI BÁO DI CHUY<br>(PHÒNG CHỐNG DICH | YÊN NỘI ĐỊA<br>COVID-19)             |                       |                 |     |
|                                                              | KHUYẾN CÁO: NGƯỜI DÂN KHAI                 | BÁO TRUNG THỰC VÀ CHẤP HÀNH           | VIỆC KHAI BÁO NGHIÊM THEO            | QUY ĐỊNH CỦA PHÁP LUỆ | ίτ.             |     |
|                                                              |                                            | CHỌN NGÔN NGỮ /SELECT THE             | LANGUAGE: *                          |                       |                 |     |
|                                                              |                                            | 🔒 ĐỔI MẬT KHẨU 🛛 🖨                    | ĐĂNG XUẤT                            |                       |                 |     |
| 🗆 Khai hộ                                                    | Lái xe hoặc người đi cùng vận tải hàng hóa |                                       |                                      |                       |                 |     |
| Họ và tên *                                                  | Số CMND/CCCD/Định danh *                   | Ngà                                   | ay sinh *                            |                       | Số điện thoại * |     |
| NGUYÊN VĂN A                                                 | 026087002367                               | 11                                    | 1-10-1984                            | <b></b>               | 0989853252      |     |
| Giới tính                                                    | Quốc tịch                                  |                                       |                                      |                       |                 |     |
| Nam                                                          | ✓ Việt Nam                                 | ÷ 🗸                                   | Kiểm tra shipper tại Tp. Hồ Chí Mini | h                     |                 |     |
| Địa chỉ thường trú *                                         |                                            |                                       |                                      |                       |                 |     |
| Thành phố Hà Nội                                             | 🗙 👻 Quận Ba Đình                           | × 👻 Ph                                | ường Phúc Xá                         | × •                   | Số 123          |     |
| Thông tin nơi đi 🍍 Giống: ( 🗹                                | Thường trú )                               | Thâ                                   | òng tin nơi đến 🧧 * Giống: (         | 🗹 Thường trú )        |                 |     |
| Thành phố Hà Nội                                             | 🗙 👻 Quận Ba Đình                           | × •                                   | Thành phố Hà Nội                     | × •                   | Quận Ba Đình    | × • |
| Phường Phúc Xá                                               | × 👻 Số 123                                 |                                       | Phường Phúc Xá                       | × •                   | Số 123          |     |
| Phương tiện - Biển số *                                      |                                            |                                       |                                      |                       |                 |     |
| Xe mô tô (xe máy)                                            |                                            | × • 30                                | DL67821                              |                       |                 |     |
| 13-09-2021                                                   |                                            | m Di                                  | công tác                             |                       |                 | x - |

|                                                  |                                                   | , and hong, met nor know    | g, jos (), innong |   |         |   |
|--------------------------------------------------|---------------------------------------------------|-----------------------------|-------------------|---|---------|---|
| Trong vòng 14 ngày qua có tiếp xúc với           |                                                   |                             |                   |   |         |   |
| Τίểρ xúc với                                     |                                                   |                             |                   | c | ó Không |   |
| Người bệnh hoặc nghi ngờ, mắc bệnh COVID-19      | 3                                                 |                             |                   |   | •       |   |
| Người từ nước có bệnh CDVID-19                   |                                                   |                             |                   |   | 5       |   |
| Người có biểu hiện (Sốt, ho, khó thở, viêm phối) |                                                   |                             |                   |   | •       |   |
| Đã tiềm chủng vaccine Covid chưa?                |                                                   |                             |                   | c | ó Không |   |
| Ngày tiêm mũi 1 *                                | 01-09-2021                                        |                             | Mgày tiêm mũi 2   |   |         | = |
| Dơn vị tiêm 1 *                                  | BV198                                             |                             | Đơn vị tiêm 2     |   |         |   |
| Loại vaccine 1 *                                 | Vaccine AstraZene                                 | ca X                        | - Loại vaccine 2  |   |         | * |
| Đã được xét nghiệm Covid-19 và có kết quả        | ắm tính trong thời gian 72 tiếng trở lại đây (Tín | h từ thời điểm có kết quả x | tét nghiệm)       |   | 0       |   |
|                                                  |                                                   |                             |                   |   |         |   |

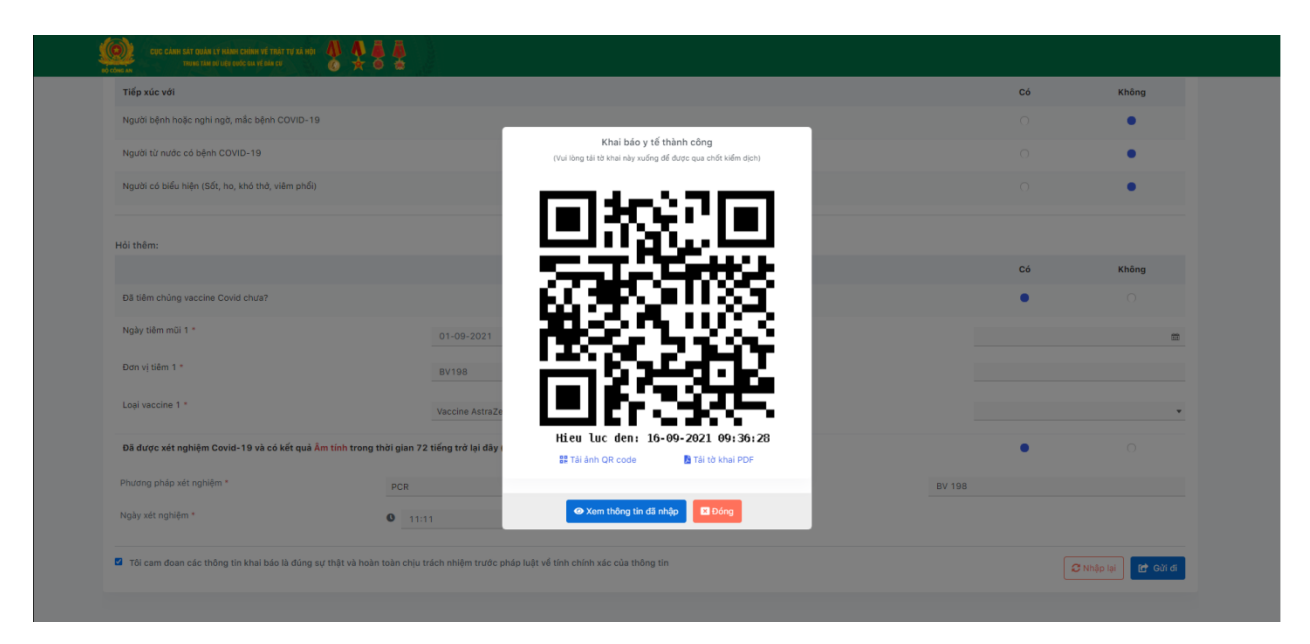

Hình 7: Giao diện khai báo di chuyển nội địa và xuất mã QR Code

## Bước 4: Khai báo di chuyển các lần tiếp theo

Sau khi công dân khai báo di chuyển lần đầu, kể từ các lần đăng nhập tiếp theo, các thông tin cá nhân, thông tin phương tiện, biển số và tiêm chủng sẽ được điền giống lần khai báo gần nhất, công dân chỉ phải nhập thông tin nơi đi, nơi đến và kết quả xét nghiệm (kết quả xét nghiệm bắt buộc đối với xe luồng xanh).

|                                                                                                    | KHA                                                  | I BÁO DI CH                           | HUYÊN NỘI ĐỊA                                                                                                   |               |                                                                                  |                                                                                                    |
|----------------------------------------------------------------------------------------------------|------------------------------------------------------|---------------------------------------|----------------------------------------------------------------------------------------------------|---------------|----------------------------------------------------------------------------------|----------------------------------------------------------------------------------------------------|
|                                                                                                    | KHUYẾN CÁO: NGƯỜI DẦN KHAI BÁO TRUNI                 | (PHONG CHONG                          | DỊCH COVID-19)<br>ÀNH VIỆC KHAI BÁO NGHIỆM THEO QUY ĐINH C                                                      | ÚA PHÁP I UẤT |                                                                                  |                                                                                                    |
|                                                                                                    | 01011                                                |                                       |                                                                                                    |               |                                                                                  |                                                                                                    |
|                                                                                                    | CHÓN P                                               | IGON NGO /SELECT                      | THE LANGUAGE:                                                                                                   |               |                                                                                  |                                                                                                    |
|                                                                                                    |                                                      | 🔒 ĐỔI MẬT KHẨU                        | 🗘 ĐĂNG XUẤT                                                                                                    |               |                                                                                  |                                                                                                    |
| 🗆 Khai hộ 🔅 Lái xo l                                                                                                    | hoặc người đi cùng vận tải hàng hóa                  |                                       |                                                                                                    |               |                                                                                  |                                                                                                    |
| Họ và tên *                                                                                                    | Số CMND/CCCD/Định danh *                             |                                       | Ngày sinh *                                                                                                    |               | Số điện thoại *                                                                  |                                                                                                    |
| NGUYÊN VĂN A                                                                                                    | 026087002367                                         |                                       | 11-10-1984                                                                                                    | 13            | 0989853252                                                                       |                                                                                                    |
| Giði tinh                                                                                                    | Quốc tịch                                            |                                       |                                                                                                    |               |                                                                                  |                                                                                                    |
| Nam<br>Dia chi thường trủ *                                                                                                    | Việt Năm                                             | *                                     | <ul> <li>Kein da snipper on th. Ho chi wein</li> </ul>                                                          |               |                                                                                  |                                                                                                    |
| Thành phố Hà Nội                                                                                                    | 🛛 👻 Quận Ba Đình                                     | × •                                   | Phường Phúc Xá                                                                                                  | × •           | Số 123                                                                           |                                                                                                    |
| Thông tin nơi đi * Giống: ( 🗆 Thường trú )                                                                                                    |                                                      |                                       | Thông tin nơi đến 🙍 * Giốna: ( 🗆 Thường                                                                         | trú )         |                                                                                  |                                                                                                    |
| and a straight and straight and                      |                                                      |                                       | and a second a second a second a second a second a second a second a second a second a second a second a second |               |                                                                                  |                                                                                                    |
| Tinh thành                                                                                                    | ■ Quận huyện                                         | •                                     | Tĩnh thành                                                                                                    | *             | Quận huyện                                                                       | -                                                                                                    |
| Phường xã                                                                                                    | <ul> <li>Số nhà, phố, tổ dân phố/thôn/dội</li> </ul> |                                       | Phường xã                                                                                                    | •             | Số nhà, phố, tổ dân phố/thôn/đội                                                 |                                                                                                    |
| Xe mô tô (xe môy)       13-09-2021       Cyc clan zir gule tr duin chinn if star ty la hội<br>thei lán stát quốc thể tác điểng                                                                                                    | <b>*</b>                                             | × •                                   | 30L67821<br>Đi công tác                                                                                         |               |                                                                                  | × •                                                                                                    |
| Xe mô tô (xe môy)           13-09-2021           Opç classific quict to stan coles tô patr trý si kôt<br>mont ties tô conte se tô kôt           Trong Yong H Gright quict co stat tiegen te stind to patr                                                                                                    |                                                      | X 👻                                   | B0L67821<br>Di công tác                                                                                         |               |                                                                                  | ××                                                                                                    |
| Xe mô tô (xe môy)<br>13-09-2021<br>excelos at guiss a service investiger y stady<br>men tang tang and a service in the service<br>trang tang tang tang agai co kaak tenper te mar men te<br>Trang tang 14 ngày qua có tiếp xúc với                                                                                                    |                                                      | × •                                   | BOL67821<br>Di công tác                                                                                         |               |                                                                                  | X •                                                                                                    |
| Xe mô tô (xe méy)<br>13-09-2021<br>Contract of the state of the state of t                  | <b> </b>                                             | ngt mor knong.                        | 30L67821<br>Di công tác                                                                                         |               | Có                                                                               | Xhông                                                                                                    |
| Xe mô là (xe môy)         13-09-2021         Trans ser quick re also collen y fait r trà se quick re also collen y fait r trà se quick re also collen y fait re y also quick collen y fait re y also quick collen y fait registre quick collen y fait registre quick collen y fait regist                                                                                                    | <b>* * * *</b>                                       | inge more knowy.                      | 30L67821<br>Di công tác                                                                                         |               | <b>Có</b><br>()                                                                  | X +                                                                                                    |
| Xe mô tô (xe mêy)<br>13-09-2021<br>Construit de traine cellen yf dat ry sin egy<br>mer traine tê de trên yn de traine yn yn egy<br>traine yn er yn er yn er yn er yn er yn er yn er yn er<br>Traine yn er yn er yn er yn er yn er yn er yn er<br>Traine yn er yn er yn er yn er yn er yn er yn er<br>Traine yn er yn er yn er yn er yn er yn er yn er<br>Traine yn er yn er yn er yn er yn er yn er yn er<br>Traine yn er yn er yn er yn er yn er yn er yn er yn er yn er<br>Traine yn er yn er yn er yn er yn er yn er yn er yn er yn er<br>Traine yn er yn er |                                                      | x •                                   | SOL67821<br>Di công tác                                                                                         |               | <b>C6</b><br>()<br>()                                                            | Không<br>•                                                                                                    |
| Xe mô tô txe méy:<br>13-09-2021<br>core clan bit quict ti sluk colen tế nat trự si nếr<br>một the trừ trự nhiện trừ trự si nếr<br>một the trừ trự nhiện trừ trự si nếr<br>một the trừ trừ nhiện trừ trừ trừ<br>trừng vông 14 ngày qua có tiếp xủa với<br>Tiếp xủa với<br>Người từ nước có bệnh COVID-19<br>Người từ nước có bệnh COVID-19                                                                                                    |                                                      | e e e e e e e e e e e e e e e e e e e | BOL67821                                                                                                    |               | <b>66</b><br>()<br>()<br>()                                                      | Không                                                                                                    |
| Xe mô tô txe méy!         13-09-2021         Yest chứ sắt quốc tr được chím tế tạt tr y 3 một the trug trug trug trug trug trug trug trug                                                                                                    |                                                      | In the final state                    | BOL67821                                                                                                    |               | <b>C6</b><br>()<br>()                                                            | Không<br>•                                                                                                    |
| Xe môt là (xe môy)         13-09-2021         Ye can the fact raise coins vir fait ru s a no coins vir fait ru s a no coins vir fait ru s                                                                                                    |                                                      | In the final second                   | BOL67821                                                                                                    |               | C6<br>C6                                                                         | Không<br>Không                                                                                                    |
| Xe mô tô txe méy!         13-09-2021         Internet trê thức chiến tế tạt trụ 3 một trê thức trê thức trê t                                                                                                    |                                                      |                                       | BOL67821                                                                                                    |               | Có<br>Có<br>Có                                                                   | Không<br>Không                                                                                                    |
| Xe mô tô (xa máy)         13-09-2021         Ye chiếc đất điệt sử đảnh chiếm kết đặt tý kh tết<br>hước trác tết điệt chiếc thế đảnh chiếm kết đặt từ kh tết<br>hước trác tết điệt chiếc thế đảnh chiến kh trác trác<br>Trộng vàng 14 ngày qua có tiếp xủa với         Trọng vàng 14 ngày qua có tiếp xủa với         Tiếp xủa với         Người tố nước có biện hoặc nghi ngà, mắc bệnh COVID-19         Người có biểu hiện (Sốt, ho, khả thả, viêm phối)         Hồi thêm:         Đã tiêm chúng vaccine Covid chưa?         Ngà tiêm mũi 1 *                                                                                                    |                                                      |                                       | S0L67821                                                                                                    |               | C6<br>0<br>0<br>0<br>0                                                           | Không<br>•<br>•<br>Không                                                                                                    |
| Xe mö tö (xa máy)         13-09-2021         Xe mö tö (xa máy)         Törng vöng 14 ngåy qua có tiếp xủa với         Tiếp xia với         Người có biểu hiện (sốt, họ, khó thở, viêm phốj)         Người có biểu hiện (sốt, họ, khó thở, viêm phốj)         Hồi thêm:         Đã tiêm chúng vaccine Covid chưa?         Ngày tiêm mũ 1 *         Don ý tiêm 1*                                                                                                    | 01-09-2021<br>BV198                                  |                                       | Di công tác                                                                                                    |               | C6<br>()<br>()<br>()<br>()<br>()<br>()<br>()<br>()<br>()<br>()<br>()<br>()<br>() | Không<br>Không<br>Chông<br>Ch |

Hình 8: Giao diện khai báo di chuyển nội địa các lần tiếp theo

Lưu ý: Trường hợp quên mật khẩu, tại thời điểm hiện tại sẽ thực hiện lấy lại mật khẩu trên ứng dụng VNEID do tài khoản dùng chung trên 02 nền tảng, C06 sẽ phát triển thêm tính năng đó trên giao diện Web và sẽ có hướng dẫn tiếp theo.